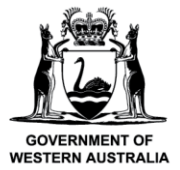

We're working for Western Australia.

# Submit a Pre-Landing Nomination using CatchER (Single Session)

# **Table of Contents**

| Conditions                                      | 1  |
|-------------------------------------------------|----|
| Applies to                                      | 1  |
| Requirements                                    | 1  |
| Instructions                                    | 2  |
| Fish Eye Helpline and Support                   | 11 |
| Online Troubleshooting Guide for CatchER issues | 11 |

### **Conditions**

The master of a West Coast Rock Lobster fishing boat must make a pre-landing nomination prior to entering an approved landing area or delivering rock lobsters to a carrier boat in Zone A.

**Note:** If a master elects to use Fish Eye to make nominations they must complete the full process of pre-fishing, pre-landing and post-landing on Fish Eye for a particular trip.

If the nomination process is commenced on CatchER you cannot switch to Fish Eye Online to complete the process for any one trip. If this stage is commenced on a mobile device, the pre-fishing and post-landing trip nominations must also be completed using the same mobile device.

However, if the master commences the nomination process on Fish Eye and fails to receive a receipt number for any nomination then the master must make all nominations required for the trip using IVR and submit all records using the CDR and Holding Over books where appropriate.

All information previously recorded in the Holding Over book is required to be recorded in CatchER. This is captured under each individual session fished. Under the Management Plan, sessions must end before midnight on each day fished.

## Applies to

| MFL Holder               | No  |
|--------------------------|-----|
| MFL Online Operator      | No  |
| Master                   | Yes |
| Receiver                 | No  |
| Receiver Online Operator | No  |

#### Requirements

A pre-fishing nomination has been completed and successfully submitted using the same device with CatchER.

| 7 October 2020 | This document remains the property of the Department of Primary Industries and Regional Development and if   | Page 1 |
|----------------|----------------------------------------------------------------------------------------------------|--------|
|                | printed is uncontrolled. Refer to the Department's website www.fish.wa.gov.au for the latest version of this |        |
|                | document.                                                                                                    |        |

#### Instructions

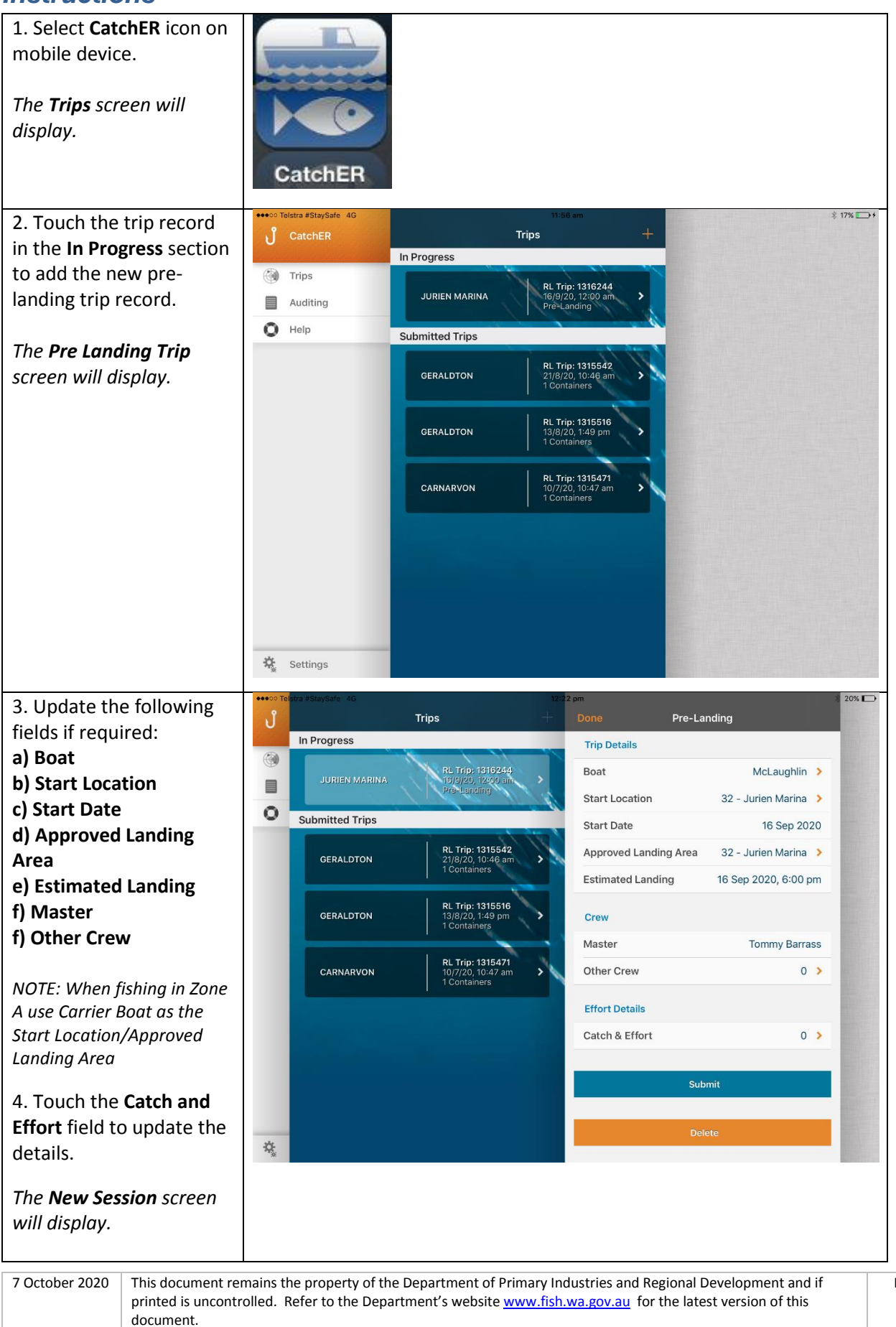

| 5. Touch the <b>Select Block</b> | ••••co Telstra #StayS | ofe 4G<br>Done Catch & Effort                                                             | 12:24 pm<br>+              | Cancel    |             | New Session                 | ≵ 20% ा →<br>Save |
|----------------------------------|-----------------------|-------------------------------------------------------------------------------------------|----------------------------|-----------|-------------|-----------------------------|-------------------|
| Number button.                   | Trip                  |                                                                                           | _                          | Sessio    | n 1 Details |                             |                   |
| NOTE Very service to a           | Boat                  | No records currently exist. New records can<br>pressing the plus sign in the top right of | be created by this dialog. | Sessio    | n Date      | 16 Sep 2                    | 2020, 12:24 pm    |
| <b>NOTE:</b> You may also type   | Star                  |                                                                                           |                            | Block I   | Number      |                             |                   |
| the block number into            | O<br>Star             |                                                                                           |                            | Comm      | ents        |                             | >                 |
| the Select Block Number          | Арр                   |                                                                                           |                            | _         |             |                             |                   |
| function                         | Estir                 |                                                                                           |                            |           | Se          | elect Block Number          |                   |
| Junetien                         | Crev                  |                                                                                           |                            | Effort    | Details     |                             |                   |
|                                  | Mas                   |                                                                                           |                            | From D    | Depth (ftm) | )                           |                   |
|                                  | Othe                  |                                                                                           |                            | To Dep    | oth (ftm)   |                             |                   |
|                                  | <b>F#</b> -           |                                                                                           |                            | Pot Co    | unt         |                             |                   |
|                                  | Cate                  |                                                                                           |                            | Soak T    | ime (days)  | )                           |                   |
|                                  | Cate                  |                                                                                           |                            | Record    | ls          |                             |                   |
|                                  |                       |                                                                                           |                            | Target    | ed Catch    |                             | 0 >               |
|                                  |                       |                                                                                           |                            | Retain    | ed Catch    |                             | 0 >               |
|                                  | *                     |                                                                                           |                            | Discar    | ded Catch   |                             | 0 >               |
|                                  | **                    |                                                                                           |                            |           |             |                             |                   |
| 6. Touch the area on the         | •••• Telstra #StayS   | ofe 4G                                                                                    | 12:26 pm                   |           |             |                             | ≵ 20% 🕞           |
| block where the fishing          | J Done                | Cancel New Session                                                                        | Save                       | Cancel    |             | Block Selection             | Done              |
| has been conducted.              | No n                  | Session 1 Details                                                                         | 20.12:24                   | 292142 29 | 2143 292144 | 292145                      | ARRI              |
|                                  |                       | Block Number                                                                              | 20, 12.24 pm               | 293142 29 | 3143 293144 | 293145                      | т                 |
| 7. Touch the <b>Done</b>         | 0                     | Comments                                                                                  | >                          | $\vdash$  | _           | / ILLAWONG                  |                   |
| button to close the Area         |                       |                                                                                           |                            | 294142 29 | 4143 294144 | 294145<br>- El              | NEABBA            |
| Selection screen.                |                       | Select Block Number                                                                       |                            | 295142 29 | 5143 295144 | 295145)<br>LEEMAN           |                   |
| The <b>New Session</b> screen    |                       | Effort Details                                                                            |                            | 200142 20 | 0142 200144 | 200140 200160               |                   |
| will display complete            |                       | From Depth (ftm)                                                                          |                            | 300142 30 | 0143 300144 | 300145 300150               |                   |
| with the block number.           |                       | To Depth (ftm)                                                                            |                            | 301142 30 | 1143 301144 | 301145 301150<br>JURIEN BAY |                   |
|                                  |                       | Pot Count                                                                                 |                            | 302142 30 | 2143 302144 | 302145 -302150              | BADGINGARI        |
|                                  |                       | Soak Time (days)                                                                          |                            | $\vdash$  |             | GERVANTES                   |                   |
|                                  |                       | Records                                                                                   |                            | 303142 30 | 3143 303144 | 303145 30350                | DAN               |
|                                  |                       | Targeted Catch                                                                            | 0 >                        | 304142 30 | 4143 304144 | 304145 304150 3             | 04151             |
|                                  |                       | Retained Catch                                                                            | 0 >                        | 205142 20 | 5142 205144 | 205145 205150 2             | nester .          |
|                                  | ö                     | Discarded Catch                                                                           | 0 >                        | 303142 30 | 5143 303144 | 202142 202120 3             |                   |
|                                  | *\/o=:f=              | lock is in correct Eichi                                                                  | a 7000                     | 310142 31 | 0143 310144 | 310145 310150 3             | 10151 810152      |
|                                  | verity D              | IOCK IS IN COFFECT FISHI                                                                  | ig zone.                   |           |             |                             |                   |

| 7 October 2020 | This do |
|----------------|---------|
|                | printed |
|                | doour   |

This document remains the property of the Department of Primary Industries and Regional Development and if printed is uncontrolled. Refer to the Department's website <u>www.fish.wa.gov.au</u> for the latest version of this document.

| 8. Complete the <b>Effort</b>                                                                                                    | ●●●○○ Telstra #StaySa                                                                                                    | fe 4G                                                                                                    | 12:29 pm                                                                          |                                                           | * 19% 🕞                  |
|----------------------------------------------------------------------------------------------------|----------------------------------------------------------------------------------------------------|----------------------------------------------------------------------------------------------------|-----------------------------------------------------------------------------------|-----------------------------------------------------------|--------------------------|
| Details fields:                                                                                                    | ၂ Done                                                                                                    | Done Catch & Effort                                                                                                  | + Cancel                                                                          | New Session                                               | Save                     |
| a) From Denth (fathoms)                                                                                                    | Trip                                                                                                    | No records currently evist. New records can                                                                          | Effort Det                                                                        | ails                                                      |                          |
| b) To Depth (fathoms)                                                                                                    | Boat                                                                                                    | pressing the plus sign in the top right of                                                                           | this dialog. From Dep                                                             | th (ftm) 1                                                |                          |
| a) Det Count                                                                                                    | Star                                                                                                    |                                                                                                    | To Depth                                                                          | (ftm) 9                                                   |                          |
|                                                                                                    | Star                                                                                                    |                                                                                                    | Pot Coun                                                                          | 50                                                        |                          |
| d) Soak Time (days)                                                                                                    | Арр                                                                                                    |                                                                                                    | Soak Tim                                                                          | e (days) 1                                                |                          |
|                                                                                                    | Estir                                                                                                    |                                                                                                    |                                                                                   |                                                           |                          |
| 9. Touch <b>Done</b> to close                                                                                                    |                                                                                                    |                                                                                                    | Records                                                                           |                                                           |                          |
| the Keyboard.                                                                                                    | Crev                                                                                                    |                                                                                                    | Targeted                                                                          | Catch                                                     | 0 >                      |
|                                                                                                    | Mas                                                                                                    |                                                                                                    | Retained                                                                          | Catch                                                     | 0 >                      |
| 10. Touch the <b>Targeted</b>                                                                                                    | Othe                                                                                                    |                                                                                                    | Discarded                                                                         | l Catch                                                   | 0 >                      |
| Catches field.                                                                                                    | Effo                                                                                                    |                                                                                                    | Interactio                                                                        | n with Protected Species                                  |                          |
|                                                                                                    | Cato                                                                                                    |                                                                                                    | Protected                                                                         | Species                                                   | Yes                      |
|                                                                                                    |                                                                                                    |                                                                                                    | Interactio                                                                        | n Records                                                 | 0 >                      |
|                                                                                                    |                                                                                                    |                                                                                                    | Unidian                                                                           |                                                           |                          |
|                                                                                                    |                                                                                                    |                                                                                                    | Holding                                                                           | wor                                                       | No                       |
|                                                                                                    | *                                                                                                    |                                                                                                    | Holding C                                                                         | vei                                                       |                          |
|                                                                                                    | -306                                                                                                    |                                                                                                    | Ter Dene                                                                          |                                                           |                          |
| The New Targeted<br>Catches screen will open<br>with <b>Species</b> Western<br>Rock Lobster and<br><b>Condition</b> Whole<br>selected.<br>11. Complete the<br>remaining fields:<br>a) <b>Animal Count</b> (This is<br>not compulsory unless<br>you have held over<br>lobsters).<br>b) <b>Container</b> (select the<br>relevant container if you<br>have multiple containers<br>pre-defined and enter<br>the number of containers<br>in the Count field. You<br>can add multiple<br>container types and<br>counts.) | Control to the Standard Standard Stand | Year         Targeted Catch   No records currently exist. New records can pressing the plus sign in the top right of | 12:34 pm<br>- Cancel<br>Details<br>Species<br>Condition<br>Animal Ca<br>Contained | New Targeted Catches<br>Western Roo<br>ount 0<br>s 10 con | * 198 L       :     Save |

This document remains the property of the Department of Primary Industries and Regional Development and if printed is uncontrolled. Refer to the Department's website <u>www.fish.wa.gov.au</u> for the latest version of this document.

12. Touch the Save button when the details are completed.

A Warning message will appear that 'This catch records a zero animal count'.

13. a) If you have not held over any lobsters Animal **Count** is not compulsory and you can click Continue.

b) If you are going to hold over lobsters then you need to click Cancel and enter the number of lobsters in the Animal Count field then click Save and then Done on the next screen.

#### The **New Session** screen will display.

14. Complete the remaining **Records** fields as applicable:

a) Retained Catch (Bycatch) b) Discarded Catch (number high graded is required)

15. Interaction with Protected Species default is Yes.

a) If there was no interaction select No. b) If there was an interaction touch Interaction Records and complete the relevant fields.

16. Holding Over defaults to No. If you set the Holding Over status to something other than No it will have carried forward.

If you are going to Hold Over see the **Pre-Landing Nomination Multiple** Sessions guide for details of the process.

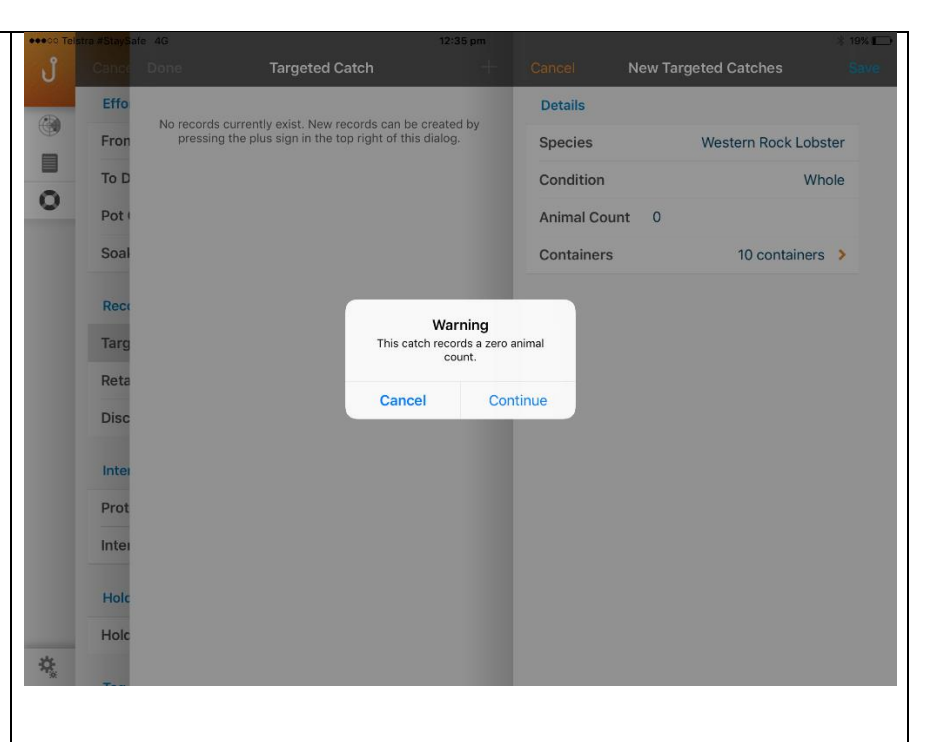

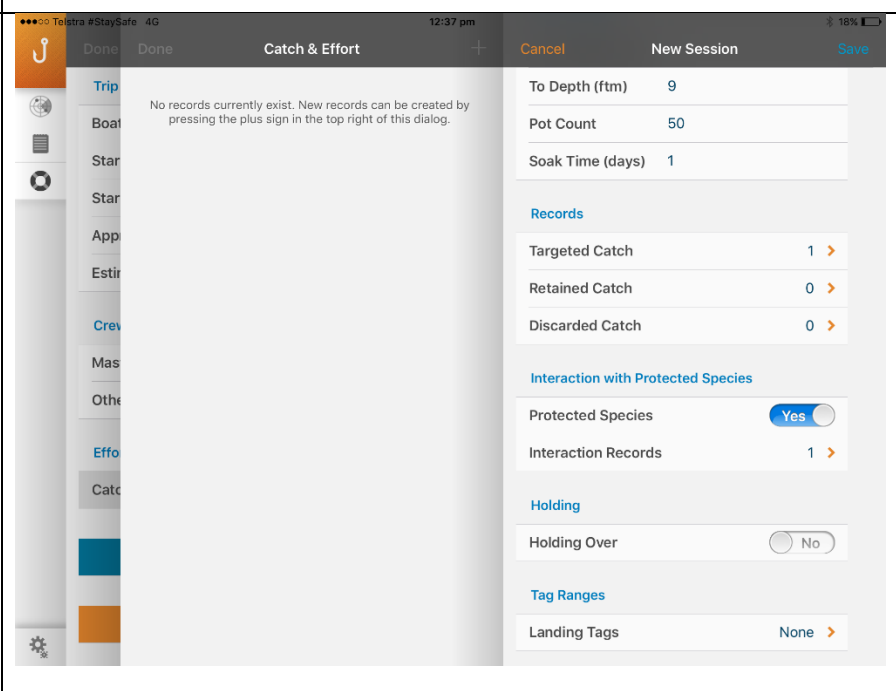

There is no need to enter the landing tags details in the pre-landing page, you can wait until post-landing.

**DO NOT** enter Landing Tags in the Pre-Landing nomination form if you are going to reach the end of the tag range and need to enter a new tag range. Wait until Post-Landing if you are going to need to add a new tag range in Settings. You can enter the landing tag range here and it will carry forward to Post-Landing if you are staying within the current tag range entered in the Settings Tag Details page.

| 7 October 2020 | This document i  |
|----------------|------------------|
|                | printed is uncon |
|                |                  |

emains the property of the Department of Primary Industries and Regional Development and if strolled. Refer to the Department's website www.fish.wa.gov.au for the latest version of this document

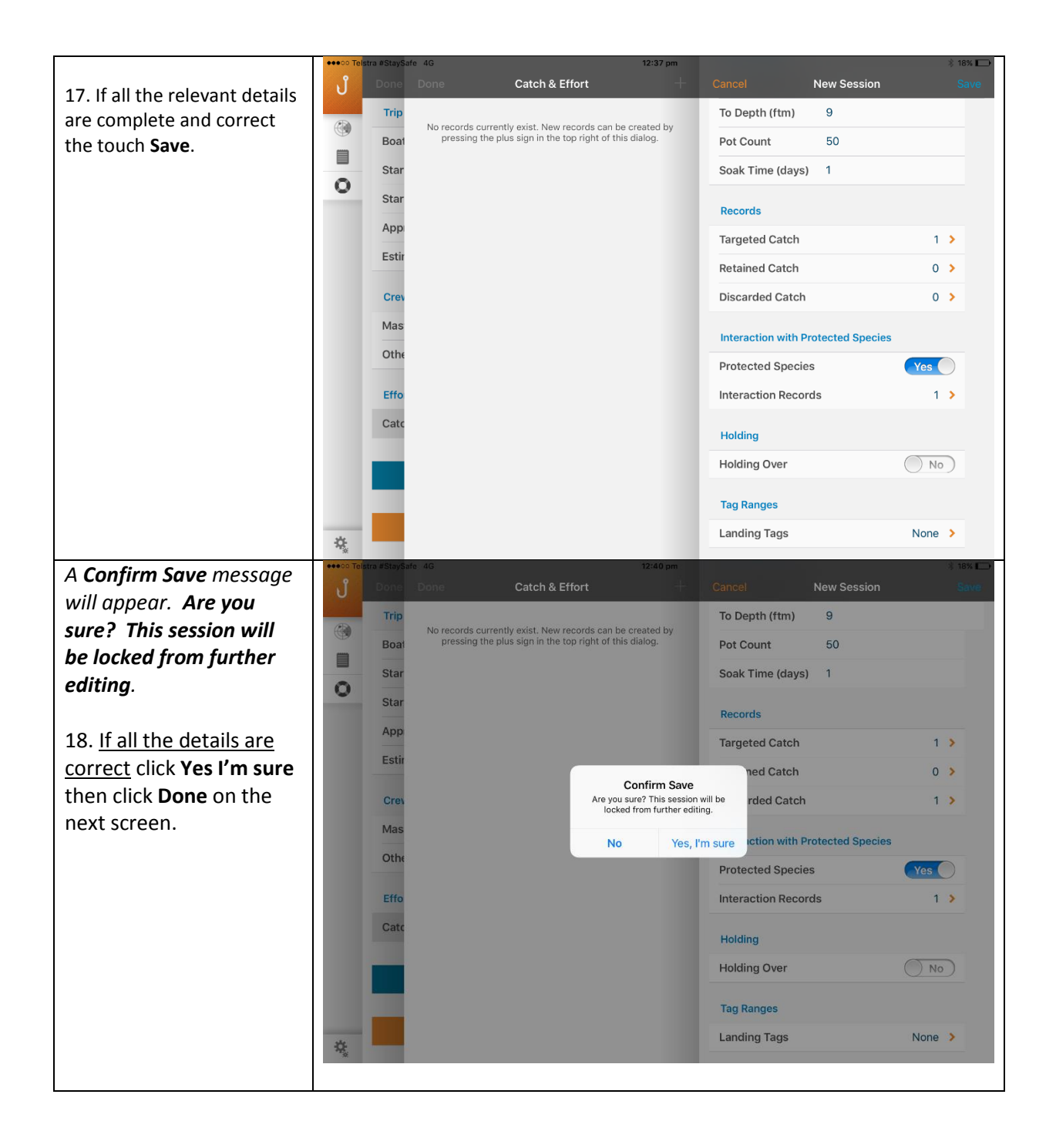

19. Touch the Submit Pre-Landing Mandatory Details ປໍ button and this screen In Pro Trip Details Back of Boat Sales will display. ۲ Boat McLaughlin > Back of Boat Sales Yes Start Location 32 - Jurien Marina 💙 Number of Lobsters 100 This is the last chance to 0 Subm Start Date 16 Sep 2020 confirm the details are Total Pots Left In Water Approved Landing Area 32 - Jurien Mar... > correct before submitting Number of Pots 60 Estimated Landing 16 Sep 2020, 6:00 pm them. Pre-Landing (Choose One) Crew Number of Lobsters On Board 0 20. Mandatory Details: Master Tommy Barrass Number of Containers 10 a). Back of boat sales 1 > Other Crew If you have Back of Boat Use 0 (zero) to indicate the unused field Effort Details sales: Catch & Effort 1 > i). switch the toggle to Yes. ii) enter the Number of Lobsters for Back of This is the West Coast Rock Lobster Managed Fishery Pre-Landing nomination form. Check the information in all fields is correct before submitting the form. Once submitted, the Pre-Landing nomination form is locked and you cannot boat sales. \$. \*NOTE: b). Enter Total Pots left Indicate the **total number of pots** you have in the water – include all in Water - Number of pots that you pulled or did not pull on this trip, that have floats and lines Pots. attached. You can only report either 'Number of Lobsters on Board' OR 'Number c). Pre-Landing (Choose of Containers'. one) enter either: 'Number of Lobsters On Board', must include 'Back of Boat Sales' i). Number of Lobsters lobsters where applicable. **On Board** OR ii) Number of containers Confirm all details are correct click Save. And the Confirm Submission screen displays. If any details are incorrect it is too late to change them. You will need to proceed with submission of the nomination and then submit a change request. See the 'Online Request Change to a Trip Nomination' guide.

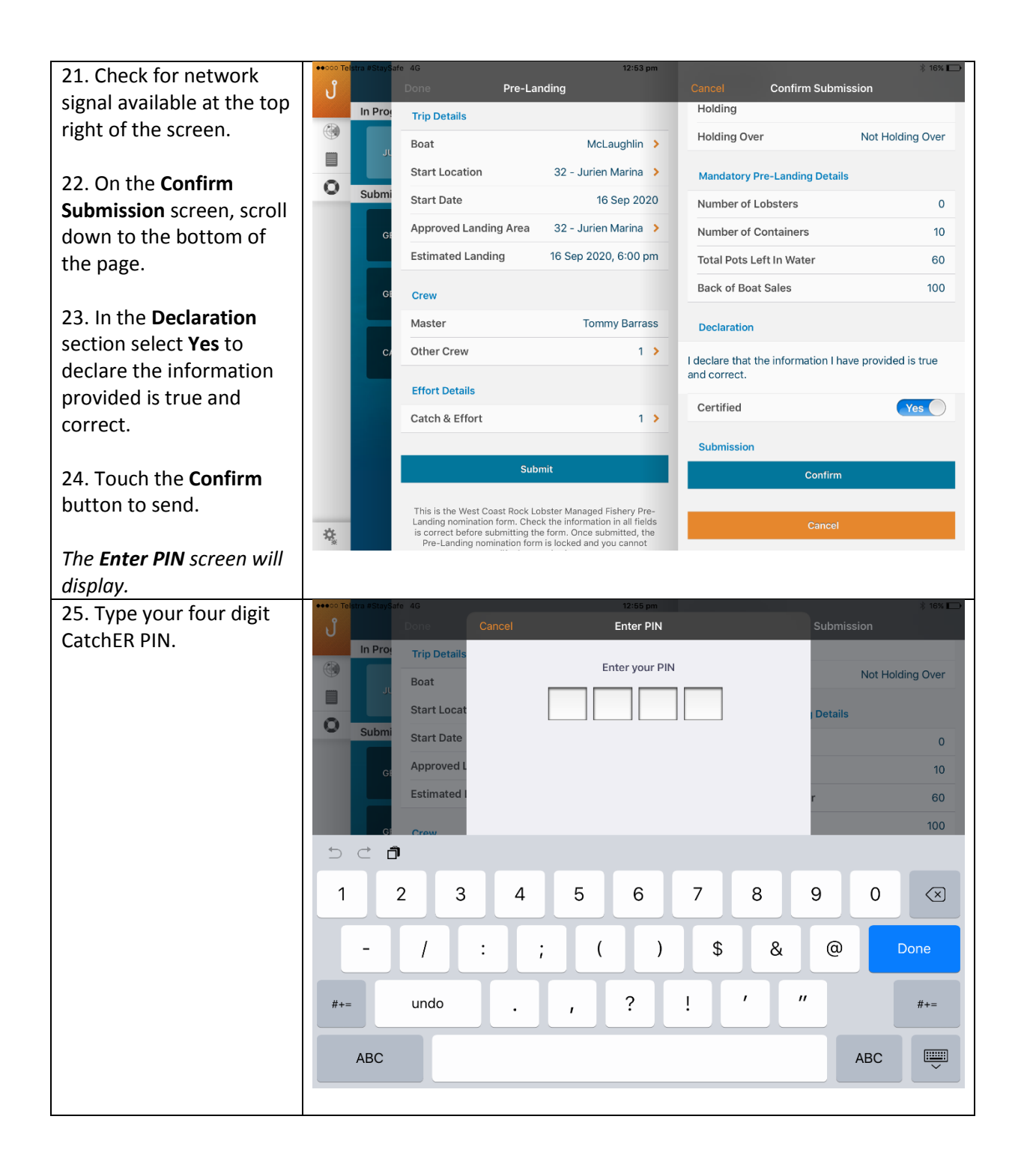

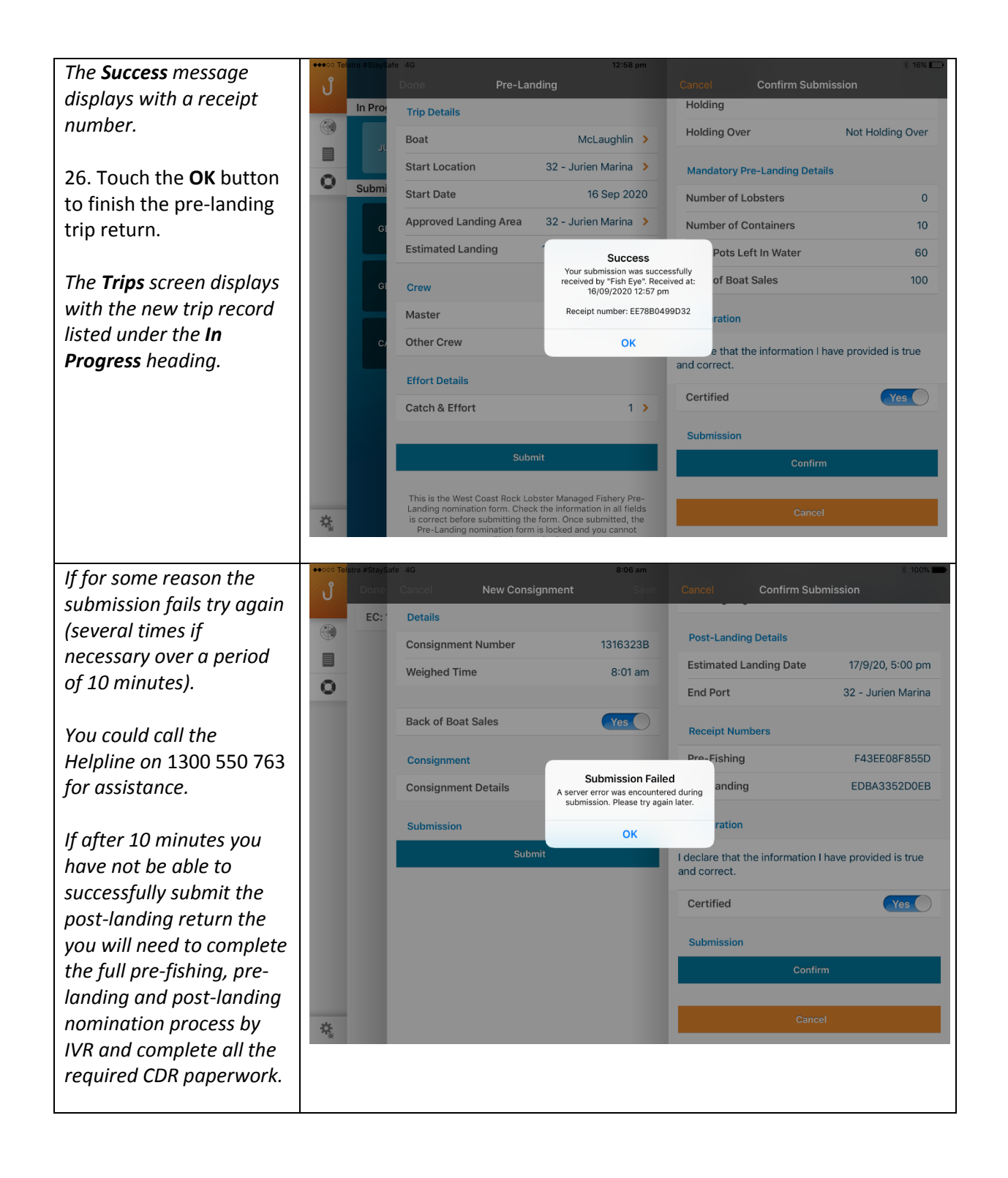

This document remains the property of the Department of Primary Industries and Regional Development and if printed is uncontrolled. Refer to the Department's website <u>www.fish.wa.gov.au</u> for the latest version of this document.

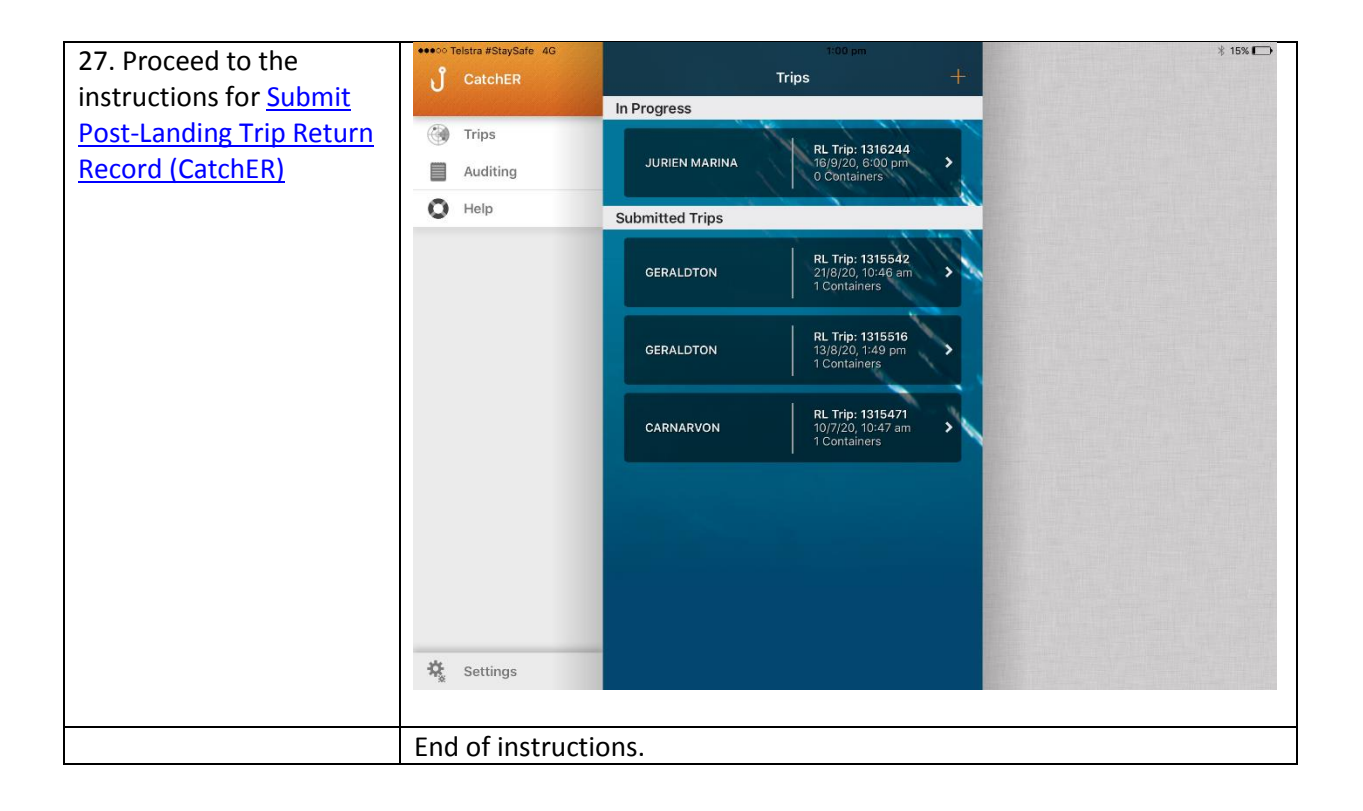

| 7 October 2020 | This document remains the property of the Department of Primary Industries and Regional Development and if   | Page 10 |
|----------------|----------------------------------------------------------------------------------------------------|---------|
|                | printed is uncontrolled. Refer to the Department's website www.fish.wa.gov.au for the latest version of this |         |
|                | document.                                                                                                    |         |

# Fish Eye Helpline and Support

A dedicated Fish Eye and CatchER Helpline is in operation from 8.30am to 4.30pm, Monday to Friday. The Helpline will answer questions related to Fish Eye.

Email: Fisheye.Support@fish.wa.gov.au

Phone: 1300 550 763

#### **Online Troubleshooting Guide for CatchER issues**

An online troubleshooting guide is available on the Department of Fisheries website.

Ω

| 7 October 2020 | This document remains the property of the Department of Primary Industries and Regional Development and if   | Page 11 |
|----------------|----------------------------------------------------------------------------------------------------|---------|
|                | printed is uncontrolled. Refer to the Department's website www.fish.wa.gov.au for the latest version of this |         |
|                | document.                                                                                                    |         |